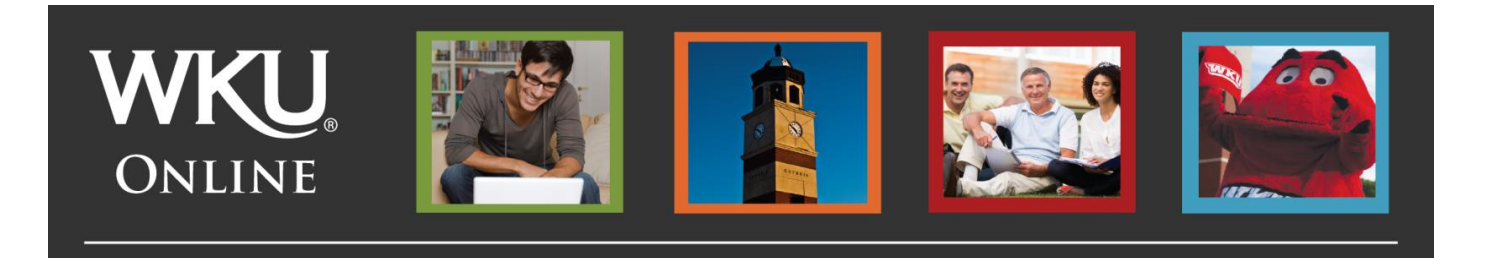

## Accepting Your Financial Aid Award

Did you know that once you've applied for financial aid by filling out the FAFSA, turned in any supporting documents that may be required and been awarded a financial aid package for the coming academic year that there is still one step to go?

The final step is "accepting your financial aid award." It's an easy process! And, conveniently located in TopNet. Here's how to do it:

| Step 1: Login to TopNet at           |                                                                                                    |
|--------------------------------------|----------------------------------------------------------------------------------------------------|
| <u>tophet.wku.edu</u> .              | Search Go RETURN TO MENU SITE MAP HELP EXIT<br>Studies for the Triancial Add, Employee Services Personal Information                                                                         |
| Step 2: Click the Financial Aid tab  | Financial Aid                                                                                                    |
| from the menu at the top.            | Please Note: You have one or more certifications to complete.  • Student BILL Email E-mail Address • Student BILL Email E-mail Address • Student BILL Email E-mail Address • Student Billars |
| Step 3: Click "Financial Aid Status" | Student Billings                                                                                                    |

|                     |                                                                                              |  | <b>Step 4</b> :<br>Jacader |
|---------------------|----------------------------------------------------------------------------------------------|--|----------------------------|
| Search              | Go                                                                                           |  | menu.                      |
| Student Services    | Financial Aid Employee Services Personal Information                                         |  |                            |
| Aid Year            |                                                                                              |  |                            |
| 🔍 Some financi      | al aid information is determined by Aid Year (the academi                                    |  |                            |
| Select Aid Year     | Not Applicable/No Value Found                                                                |  |                            |
| Submit              | Not Applicable/No Value Found<br>2017-2018 Award Year                                        |  |                            |
| RELEASE: 8.21.1     | 2010-2017 Award Year<br>2015-2016 Award Year<br>2014-2015 Award Year                         |  |                            |
| © 2016 Ellucian Cor | 2012-2013 Award Year<br>2011-2012 Award Year<br>2010-2011 Award Year<br>2010-2011 Award Year |  |                            |
|                     | 2008-2009 Award Year<br>2007-2008 Award Year<br>2006-2007 Award Year<br>2005-2006 Award Year |  |                            |
|                     | 2004-2005 Award Year                                                                         |  |                            |

**Step 4:** Select the appropriate academic year from the dropdown menu.

## Step 5: Review Award

The next page will provide you with the following information:

- Projected enrollment for upcoming terms
- Summary of your financial aid information for the specified aid year, including:
  - Estimated cost of attendance
  - Amount of financial aid awarded
  - o Status of academic progress
  - o Account summary
  - o Financial aid history

## Click "awarded" to review the amount of financial aid offered

| ůw                                                                                                    | <b>KU</b> TopNet                                                                                                    |       |  |  |
|----------------------------------------------------------------------------------------------------|----------------------------------------------------------------------------------------------------|-------|--|--|
| Search                                                                                                    | Go RETURN TO MENU S                                                                                                    | ITE I |  |  |
| Student Serv                                                                                                    | rices Financial Aid Employee Services Personal Information                                                                             |       |  |  |
| Financial                                                                                                    | Aid Status for 2016-2017 Award Year                                                                                                    | Nov   |  |  |
| The follow<br>Grad Res<br>Grad Res                                                                                                    | wing information for enrollment in the Fall-Spring Semesters is based on your status of:<br>sdent in Fall 2016<br>sdent in Spring 2017 |       |  |  |
| • This is a summary of your financial aid information for the specified aid year. To obtain greater detail about any of the following summary statements, select the corresponding link. |                                                                                                    |       |  |  |
| Your estimated cost of attendance is                                                                                                    |                                                                                                    |       |  |  |
| You have been <u>awarded</u> infancial aid which totals and which be statistic progress is Approved as of Fall 2016.                                                                     |                                                                                                    |       |  |  |
| Dased on your <u>academic transcript</u> , the status of your <u>academic properts</u> is Approved as of Fall 2016.                                                                      |                                                                                                    |       |  |  |
| View your financial aid history.                                                                                                    |                                                                                                    |       |  |  |
| view your m                                                                                                    |                                                                                                    |       |  |  |

## Step 6: Accepting Your Award

Click the "Accept Award Offer" to officially accept your award. Remember, you may choose to accept the entire amount offered or a portion of the amount offered, depending on your needs.

| *****                                                                                                    |                                                                   |
|----------------------------------------------------------------------------------------------------|-------------------------------------------------------------------|
|                                                                                                    |                                                                   |
| Search Go                                                                                                    | RETURN TO MENU SITE                                               |
| Student Services Financial Aid Employee Services Personal Information                                                   |                                                                   |
| Award Package for 2016-2017 Award Year                                                                                  | Nov                                                               |
| General Information Award Overview Resources/Additional Information Terms and Conditions Accept Award Offer             |                                                                   |
| Elick on each tab displayed on this page to view your financial aid award details for this aid year. If you have questi | ons regarding your award, please contact the Financial Aid Office |
| Select Another Aid Year                                                                                                 |                                                                   |
| [ Award Messages   Overall Financial Aid Status   Account Summary By Term   A                                           | ward History   Loan Application History ]                         |

Questions about your award amount, award eligibility or other concerns should be directed to the Office of Student Financial Assistance at <u>fa.help@wku.edu</u>. Please include your student id number in your email.